| •0000 S  | oftBank 훅 | 14:28 | 3              | ◙∦82%□ | ŀ      |
|----------|-----------|-------|----------------|--------|--------|
| 編集       | 友         | だち    | (4人)           | 24     |        |
| プロフィ     | ール        |       |                |        | $\sim$ |
| - Alar   | Hironobu  | Aukab | е              | 継続は宝   | R!     |
| グループ     | (1)       |       |                |        | $\sim$ |
| K        | セントレ      | アボラン  | ノティア           | 2      |        |
| 友だち (4   | )         |       |                |        | $\sim$ |
| <u>N</u> | いかい       |       |                |        |        |
| 2        | 井上メガ      | ネ     |                |        |        |
| 2        | 村田        |       |                |        |        |
| Net.     | 晗瘦瘦       |       |                |        |        |
|          |           |       |                |        |        |
| 22       |           | •     | $(\mathbf{J})$ |        |        |
| 友だち      | 5         | -ク    | タイムライン         | , その他  |        |

右上の"人のしるし+"クリック。

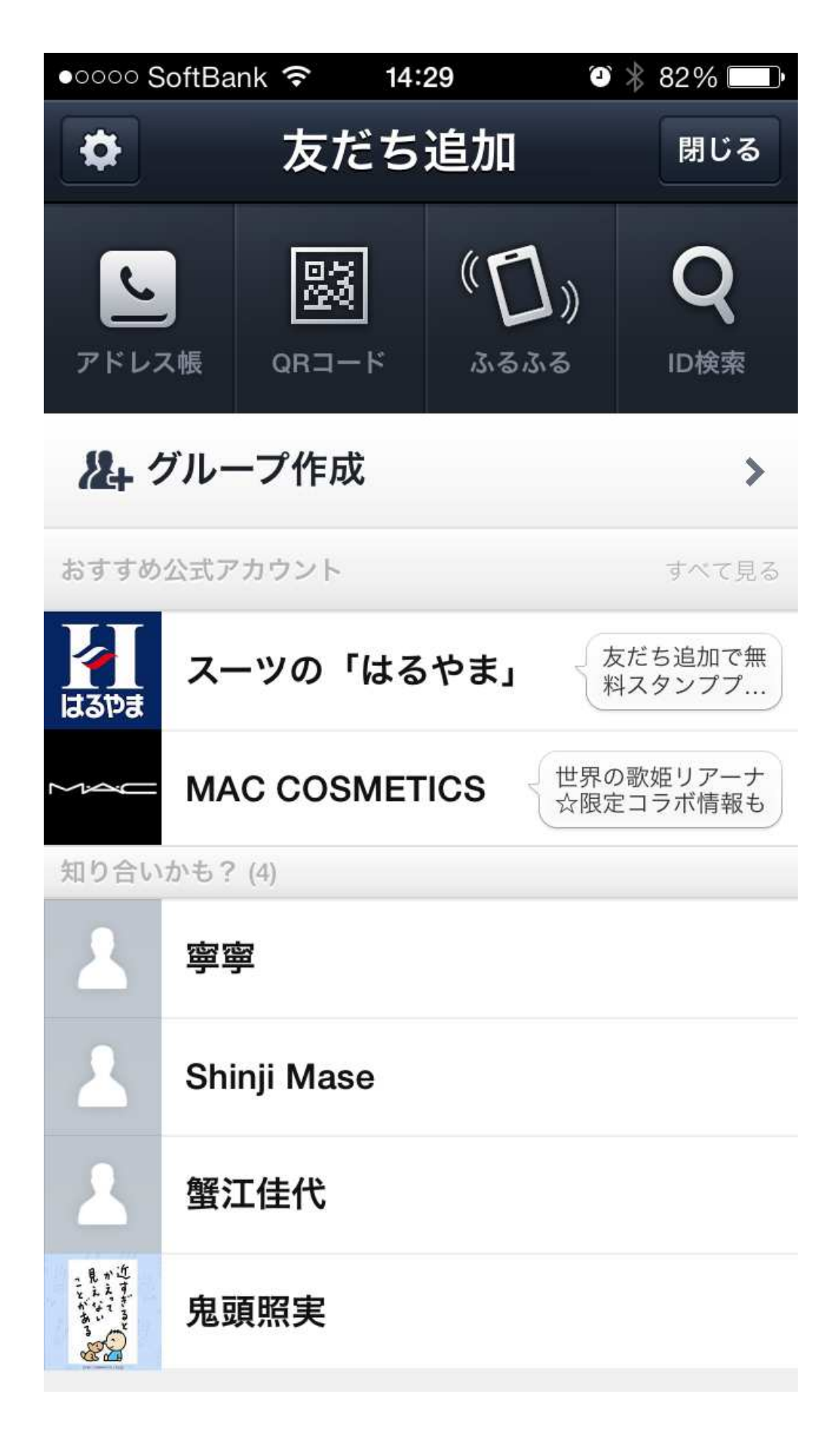

アドレス帳クッリク

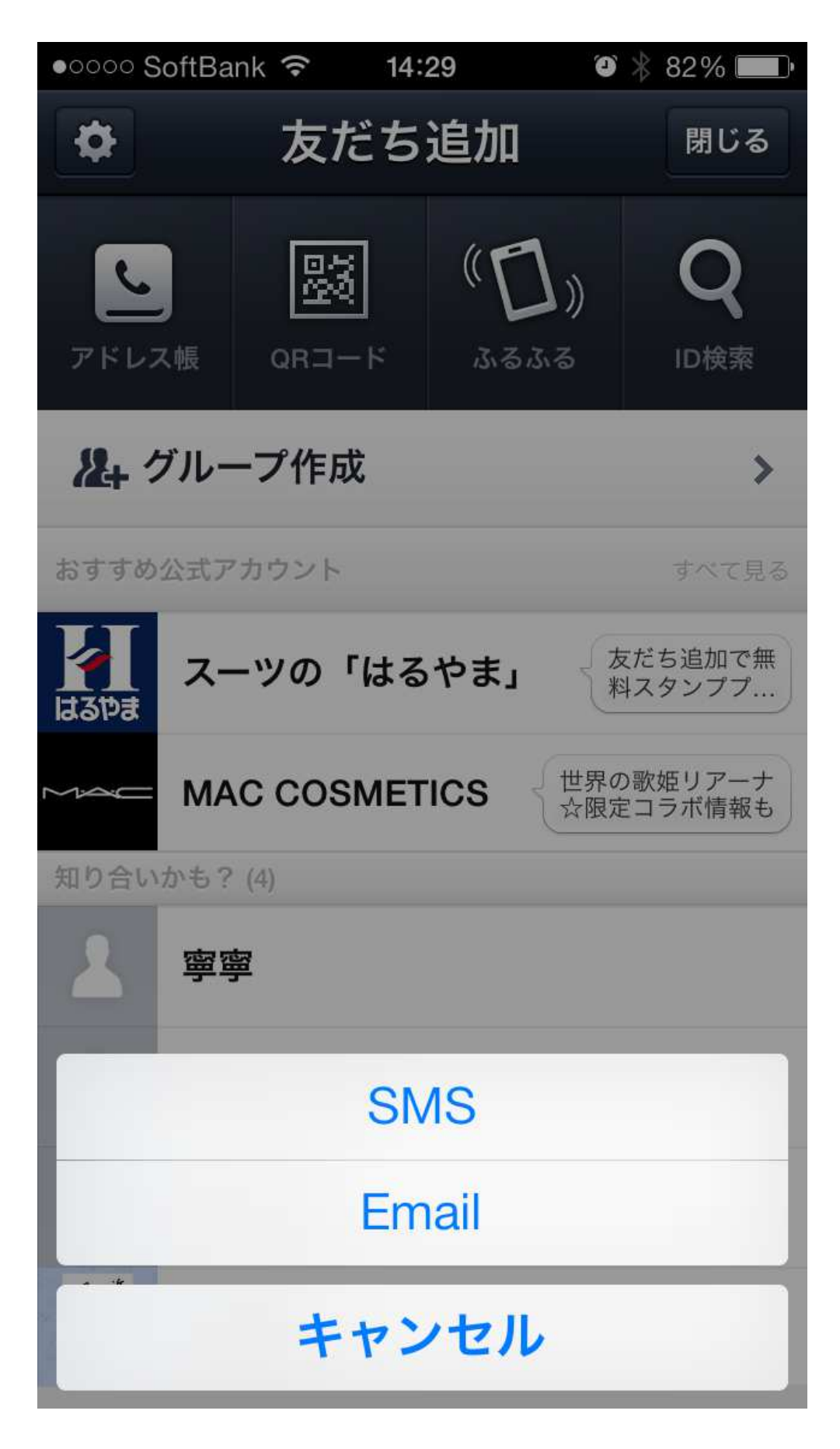

SMSクリック

| ●●●●○ SoftBank 훅           | 14:30      | ت 🕸 🕸 🔁 |
|----------------------------|------------|---------|
| キャンセル                      | 招待         | -       |
| ٩                          | 検索         |         |
| あいむ歯科<br>0569352272        |            |         |
| <b>あき美容室</b><br>0569345492 |            |         |
| <b>明壁京子</b><br>09042596300 |            |         |
| 〇 明壁浩信<br>0569742351       |            |         |
| <b>明壁浩信</b><br>09058750251 |            |         |
| <b>明壁正毅</b><br>0569370081  |            |         |
| あすかべ正己<br>08036840196      |            |         |
| あすかべ正己<br>0569370225       |            |         |
| <b>アルバート</b><br>0569372606 |            |         |
| これで登録されました。(おわ             | <i>り</i> ) |         |

新規に電話番号を登録する場合は右上の + をクリック

| ●●●●○ SoftBank * | ই 14:30 | ۵ 🖇 82% 💷 |  |  |  |
|------------------|---------|-----------|--|--|--|
| キャンセル            | 新規連絡先   | 完了        |  |  |  |
| 写真を              | 姓       |           |  |  |  |
| 追加               | 姓の読み    |           |  |  |  |
|                  | 名       |           |  |  |  |
|                  | 名の読み    |           |  |  |  |
|                  | 会社      |           |  |  |  |
|                  |         |           |  |  |  |
| + 電話を追           | bп      |           |  |  |  |
|                  |         |           |  |  |  |
| 🕂 メールを追加         |         |           |  |  |  |
|                  |         |           |  |  |  |

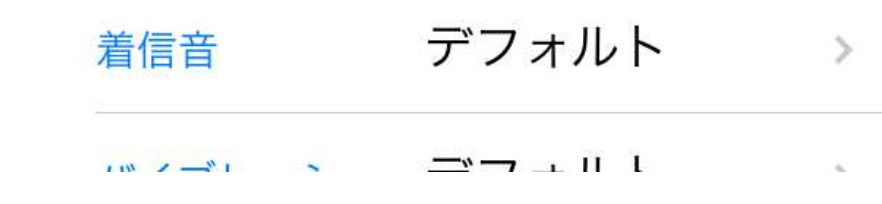

+電話を追加 から登録

| ●●●●○ SoftBank 훅               | 14:32 | ◙ ∦ 82% |
|--------------------------------|-------|---------|
| キャンセル                          | 招待    | +       |
| 09042696248                    |       |         |
| 伊藤ヒロミ<br>08069502718           |       |         |
| () 伊奈とし子<br>09065107498        |       |         |
| ○ いのう<br>09088630756           |       |         |
| サルンガネ<br>0569421688            |       | LINE    |
| サルメガネ<br>09090203391           |       | LINE    |
| 〇 岩川<br>0569346150             |       |         |
| ○ かじた<br>0569723675            |       |         |
| <b>許廣明</b><br>0569-43-2987     |       |         |
| 〇 <b>許廣 明</b><br>090-9832-0166 |       |         |
| ── 許廣 明                        |       |         |

LINE に登録されている場合、LINE の噴出しマークが右に表示されます。

以上おわり